# **RDK-B Emulator User Guide**

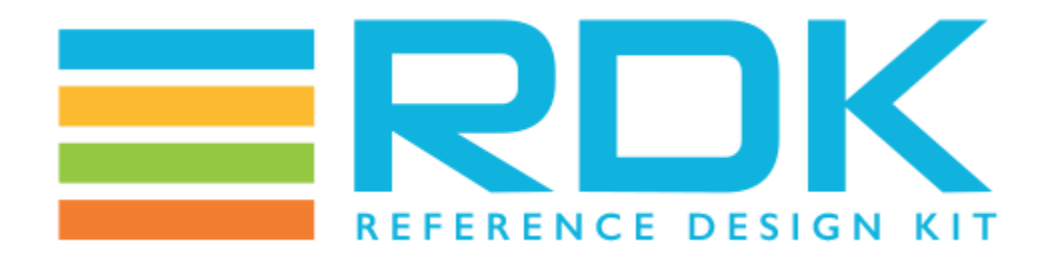

# **RDK-B Emulator Users Guide**

#### Copyright 2015 RDK Management, LLC. All rights reserved.

The contents of this document are RDK Management, LLC Proprietary and Confidential and may not be distributed or otherwise disclosed without prior written permission of RDK Management, LLC.

## **Document Status**

| Document Title | RDK Emulator Users Guide |
|----------------|--------------------------|
| Version        |                          |
| Date           | 18/11/2021               |

## Table of Contents

- RDK-B Emulator Users Guide
- Document Status
- Table of Contents
- Introduction
  - Purpose of this Document
  - Abbreviations and Acronyms
- Overview of RDK Emulator
- Supported Build Types
- Build Setup Instructions
  - Setting up the Host Environment
  - Downloading Source Code & Building
- Bringing up the Emulator on Virtual Box
  - STEP 1: Create your new VM Instance:
  - STEP 2: Configure your new VM Instance:
  - STEP 3: Run Emulator in Vbox :
  - STEP 4: Lanching Emulator in WebUI :
- Launching WebUI App
- RDK-B Environment Setup

## Introduction

RDK (Reference Design Kit) is an integrated set of software components, tools and documentation that help in the development of the software stack for set-top box based on the standard Linux operating system which is designed to meet the requirements of the latest generation media servers and clients.

The RDK emulator is an x86 based implementation of the RDK software stack. It is primarily targeted towards the RDK development community (integrators, component developers and application developers) that attempts to simplify the process of working with the RDK software stack without the need for a reference hardware platform.

#### Purpose of this Document

The purpose of this document is to enable RDK users and developers to be able to bring up the RDK stack and emulator on the PC platform. The document also includes step-by-step procedures to setup & build RDK Emulator

#### Known Issues

- eth0/erouter0 interface <ip address> is failing to connect ssh . But, able to connect ssh with host using port forwarding in Network settings of Virtual Box.
- Client is getting the <ip address> from Emulator . But, not in 10.x.x.x
- Failed to open webUI configuration .

### Abbreviations and Acronyms

The following table describes the acronyms and abbreviations used in this document

| Abbreviation/Acronym | Description               |
|----------------------|---------------------------|
| RDK                  | Reference Development Kit |
| VM                   | Virtual Machine           |
| VBox                 | Virtual Box               |

# Overview of RDK Emulator

- Executes on x86-based platforms including virtualization environments such as Virtual Box and QEMU.
- Built using Yocto and RDK build frameworks
- RDK-B Emulator runs RDK-B stack on PC platform, validated through the virtual box based virtualization platform.
- Hardware Abstraction Layer supporting Ethernet and Wi-Fi functionalities are introduced to adopt the PC platform.
- Wi-Fi Hotspot support through external wireless adapter.USB to Ethernet Adapter is used for Ethernet LAN connections.
- Support of advance configurations like firewall, parental control, WAN Manager and remote management etc ...

# Supported Build Types

| Build Types                     | RDK Components<br>Involved                                             | Features/Applications<br>Supported                                                                                                | Final Image Name                                          | Startup<br>Application |
|---------------------------------|------------------------------------------------------------------------|----------------------------------------------------------------------------------------------------|-----------------------------------------------------------|------------------------|
| rdk-generic-broadband-<br>image | <ol> <li>rdklogger</li> <li>utopia</li> <li>ccsp components</li> </ol> | <ol> <li>Wan Manager</li> <li>parental control</li> <li>firewall</li> <li>Remote Managment</li> <li>yocto 3.1, dunfell</li> </ol> | rdk-generic-broadband-image-qemux86broadband.wic.<br>vmdk | WebUI<br>configuration |

## **Build Setup Instructions**

#### Setting up the Host Environment

How to Build#SettinguptheHostEnvironment

#### Downloading Source Code & Building

**RDK-B Emulator Dunfell Build Instructions** 

## Bringing up the Emulator on Virtual Box

#### **Host Requirements**

Requirement

Remarks

| Linux              | 32/64 bit Ubuntu 16.04 operating system |
|--------------------|-----------------------------------------|
| Free HDD Space     | Minimum 100GB Free Memory               |
| Oracle Virtual Box | 4.3.18 or higher                        |

#### Install Virtual Box and follow the following steps to bring up RDK Emulator on Virtual Box:

In the following steps, it is recommended to review the description and screenshot completely before proceeding with steps.

#### STEP 1: Create your new VM Instance:

- Open Virtualbox
- Select New [A popup will come up]
  Select Type as 'Linux'
- Select Version as 'Other Linux (32 Bit)'
- Click on "Next"

| 😕 🔲 Create Virtual | Machine                                                                                                    |  |  |  |
|--------------------|----------------------------------------------------------------------------------------------------|--|--|--|
|                    | Name and operating system                                                                                                    |  |  |  |
|                    | Please choose a descriptive name for the new virtual<br>machine and select the type of operating system you<br>intend to install on it. The name you choose will be<br>used throughout VirtualBox to identify this machine. |  |  |  |
|                    | Name: emulator                                                                                                    |  |  |  |
|                    | Type: Linux 🔹                                                                                                    |  |  |  |
|                    | Version: Other Linux (32-bit)                                                                                                    |  |  |  |
|                    |                                                                                                    |  |  |  |
|                    | Expert Mode < Back Next > Cancel                                                                                                    |  |  |  |

• Choose a Memory Size of 512 MB

| 😰 💷 Create Virtual Machine |                                                                                                    |                                                                                                    |  |  |
|----------------------------|----------------------------------------------------------------------------------------------------|----------------------------------------------------------------------------------------------------|--|--|
| Create Virtual             | Machine<br>Memory size<br>Select the amount of mem<br>be allocated to the virtual<br>The recommended memor | emory size<br>elect the amount of memory (RAM) in megabytes to<br>a allocated to the virtual machine.<br>The recommended memory size is 256 MB.<br>(512 \$ MB<br>MB 8192 MB |  |  |
|                            | < <u>B</u> ack                                                                                             | Next > Cancel                                                                                                    |  |  |

• Use an existing virtual hard drive file which would be your newly built image in \*.vmdk format and create your VM:

| 😣 🗉 Create Virtual | Machine                                                                                                    |  |
|--------------------|----------------------------------------------------------------------------------------------------|--|
|                    | Hard disk                                                                                                    |  |
|                    | If you wish you can add a virtual hard disk to the new<br>machine. You can either create a new hard disk file or<br>select one from the list or from another location using<br>the folder icon. |  |
|                    | If you need a more complex storage set-up you can<br>skip this step and make the changes to the machine<br>settings once the machine is created.                                                |  |
|                    | The recommended size of the hard disk is 8.00 GB.                                                                                                    |  |
|                    | Do not add a virtual hard disk                                                                                                    |  |
|                    | <u>Create a virtual hard disk now</u>                                                                                                    |  |
|                    | Use an existing virtual hard disk file                                                                                                    |  |
|                    | rdk-generic-broadband-image-qemux86bro 👻 🔀                                                                                                    |  |
|                    | < <u>B</u> ack Create Cancel                                                                                                    |  |

### STEP 2: Configure your new VM Instance:

• Click on "Settings" tab to configure your new VM instance

| 8             | X86 - Setting  | s                |                   |             |                 |        |            |
|---------------|----------------|------------------|-------------------|-------------|-----------------|--------|------------|
|               | General        | Genera           | General           |             |                 |        |            |
| ,<br>₽<br>III | System         | Basi <u>c</u>    | A <u>d</u> vanced | Description | Disk Encryption |        |            |
|               | Display        | N <u>a</u> me:   | emulator          |             |                 |        |            |
| $\bigcirc$    | Storage        | <u>Type</u> :    | Linux             |             |                 |        |            |
|               | Audio          | <u>V</u> ersion: | Other Linux       | (32-bit)    |                 |        |            |
| ₽             | Network        |                  |                   |             |                 |        |            |
|               | Serial Ports   |                  |                   |             |                 |        |            |
| Ø             | USB            |                  |                   |             |                 |        |            |
|               | Shared Folders |                  |                   |             |                 |        |            |
| :             | User Interface |                  |                   |             |                 |        |            |
|               |                |                  |                   |             |                 |        |            |
|               |                |                  |                   |             |                 |        |            |
|               |                |                  |                   |             |                 | Cancel | <u>0</u> K |

- Configure your VMs network settings
  Choose "Bridged Adapter" mode as shown in the screenshot below

| 80         | emulator - Se  | ttings                                                              |   |
|------------|----------------|---------------------------------------------------------------------|---|
|            | General        | Network                                                             |   |
| <b>F</b>   | System         | Adapter <u>1</u> Adapter <u>2</u> Adapter <u>3</u> Adapter <u>4</u> |   |
|            | Display        | ✓ Enable Network Adapter                                            |   |
| $\bigcirc$ | Storage        | Attached to: Bridged Adapter 💌                                      |   |
|            | Audio          | Name: wlp2s0                                                        | - |
| P          | Network        | ✓ A <u>d</u> vanced                                                 |   |
|            | Serial Ports   | Adapter Type: Intel PRO/1000 MT Desktop (82540EM)                   |   |
|            | USB            | Promiscuous Mode: Deny                                              |   |
|            |                | MAC Address: 080027501B0F                                           | 9 |
|            | Shared Folders | ✓ Cable Connected                                                   |   |
| :          | User Interface | Port Forwarding                                                     |   |
|            |                |                                                                     |   |
|            |                |                                                                     |   |
|            |                | <u>C</u> ancel <u>O</u> K                                           |   |

### STEP 3: Run Emulator in Vbox :

• Boot up your VM by clicking on start

- Click "start" to launch the Emulator vmdk image
- Provide "root" to login Emulator as shown in the screen shot
  Emulator usually fetches IP address by default,i.e "ifconfig erouter0"
- If not then assign statically using the commands.
  For ex: ifconfig eth0/erouter0 192.168.1.49
- route add default gw 192.168.1.1 eth0/erouter0
- Once IP address for Emulator is up, Emulator shall be accessed in the Host PC using the below command

Once you have the IP address you may SSH into your VM from your linux shell console. Use root as the ssh user.

\$ ssh root@<erouter0 ip>

- root@qemux86broadband:/# ifconfig br106 Link encap:Ethernet HWaddr E6:B3:27:79:E4:79 inet addr:192.168.106.1 Bcast:192.168.106.255 Mask:255.255.255.0 inet6 addr: fe80::e4b3:27ff:fe79:e479/64 Scope:Link UP BROADCAST RUNNING MULTICAST MTU:1500 Metric:1 RX packets:0 errors:0 dropped:0 overruns:0 frame:0 TX packets:14 errors:0 dropped:0 overruns:0 carrier:0 collisions:0 txqueuelen:1000 RX bytes:0 (0.0 B) TX bytes:1124 (1.0 KiB)
- br403 Link encap:Ethernet HWaddr 3E:7D:94:CE:18:42 inet addr:192.168.245.1 Bcast:192.168.245.255 Mask:255.255.255.0 inet6 addr: fe80::3c7d:94ff:fece:1842/64 Scope:Link UP BROADCAST RUNNING MULTICAST MTU:1500 Metric:1 RX packets:0 errors:0 dropped:0 overruns:0 frame:0 TX packets:14 errors:0 dropped:0 overruns:0 carrier:0 collisions:0 txqueuelen:1000 RX bytes:0 (0.0 B) TX bytes:1124 (1.0 KiB)
- brebhaul Link encap:Ethernet HWaddr DA:B4:09:16:BD:69 inet addr:169.254.85.1 Bcast:169.254.85.255 Mask:255.255.255.0 inet6 addr: fe80::d8b4:9ff:fe16:bd69/64 Scope:Link UP BROADCAST RUNNING MULTICAST MTU:1500 Metric:1 RX packets:0 errors:0 dropped:0 overruns:0 frame:0 TX packets:14 errors:0 dropped:0 overruns:0 carrier:0 collisions:0 txqueuelen:1000 RX bytes:0 (0.0 B) TX bytes:1124 (1.0 KiB)
- brlan0 Link encap:Ethernet HWaddr 42:39:B8:18:9B:F3
  inet addr:10.0.0.1 Bcast:10.0.0.255 Mask:255.255.255.0
  inet6 addr: fe80::4039:b8ff:fe18:9bf3/64 Scope:Link
  UP BROADCAST RUNNING MULTICAST MTU:1500 Metric:1
  RX packets:0 errors:0 dropped:0 overruns:0 frame:0
  TX packets:12 errors:0 dropped:0 overruns:0 carrier:0
  collisions:0 txqueuelen:1000
  RX bytes:0 (0.0 B) TX bytes:1320 (1.2 KiB)
- erouter0 Link encap:Ethernet HWaddr 08:00:27:B4:EB:E3
  inet addr:192.168.1.49 Bcast:192.168.1.255 Mask:255.255.00
  inet6 addr: fe80::a00:27ff:feb4:ebe3/64 Scope:Link
  UP BROADCAST RUNNING MULTICAST MTU:1500 Metric:1
  RX packets:223 errors:0 dropped:0 overruns:0 frame:0
  TX packets:52 errors:0 dropped:0 overruns:0 carrier:0
  collisions:0 txqueuelen:1000
  RX bytes:17548 (17.1 KiB) TX bytes:9684 (9.4 KiB)

lo Link encap:Local Loopback inet addr:127.0.0.1 Mask:255.0.0.0 inet6 addr: ::1/128 Scope:Host UP LOOPBACK RUNNING MTU:65536 Metric:1 RX packets:14866 errors:0 dropped:0 overruns:0 frame:0 TX packets:14866 errors:0 dropped:0 overruns:0 carrier:0 collisions:0 txqueuelen:1000 RX bytes:763416 (745.5 KiB) TX bytes:763416 (745.5 KiB)

sit0 Link encap:IPv6-in-IPv4 inet6 addr: ::127.0.0.1/96 Scope:Unknown UP RUNNING NOARP MTU:1480 Metric:1 RX packets:0 errors:0 dropped:0 overruns:0 frame:0 TX packets:0 errors:0 dropped:0 overruns:0 carrier:0 collisions:0 txqueuelen:1000 RX bytes:0 (0.0 B) TX bytes:0 (0.0 B)

### STEP 4: Lanching Emulator in WebUI :

- In the Host-PC Browser, Enter the eth0/erouter0 IP:8080 to get WebUI Ex:http://192.168.1.49:8080
- WebUI Login Credential's Username: admin Password: password

# Launching WebUI App

- In the Host-PC Browser, Enter the eth0 /erouter0 IP:8080 to get WebUI
   Ev: http://102.168.1.40:908
- Ex: http://192.168.1.49:808
  WebUI Login Credential's Username: admin Password: password

| Login - RDKM | × +                          |                                                                                       |                             |          |     |
|--------------|------------------------------|---------------------------------------------------------------------------------------|-----------------------------|----------|-----|
| € → C û      | 0 🔏 == 0 192.168.            | <b>0.109</b> :8080                                                                    | ··· 🖂 🕁                     | III\ 🗊 🤃 | ≣ ¢ |
|              | <b>ERDK</b>                  | 🗋 0% 🧿 Internet 🧔                                                                     | Wi-Fi 🖸 MoCA 🧿 Low Security |          |     |
|              | Username: admin<br>Password: | Gateway > Login                                                                       |                             |          |     |
|              |                              | Please login to view your WIFI passkey or to view and edit detailed network settings. |                             |          |     |
|              |                              | WiFi Configuration                                                                    |                             |          |     |
|              |                              | WiFi SSID: Keerthana                                                                  |                             |          |     |
|              |                              | WIPI Passkey: Log in to view passkey                                                  |                             |          |     |
|              |                              | Home Network Connected Dev                                                            | ices                        |          |     |
|              |                              | C Ethernet                                                                            |                             |          |     |
|              |                              | O WI-FI                                                                               |                             |          |     |
|              |                              | O MoCA                                                                                |                             |          |     |
|              |                              | Firewall Security Level: Low                                                          |                             |          |     |
|              |                              |                                                                                       |                             |          |     |
|              |                              |                                                                                       |                             |          |     |
|              |                              | RDKCENTRAL.com                                                                        |                             |          |     |

# **RDK-B Environment Setup**

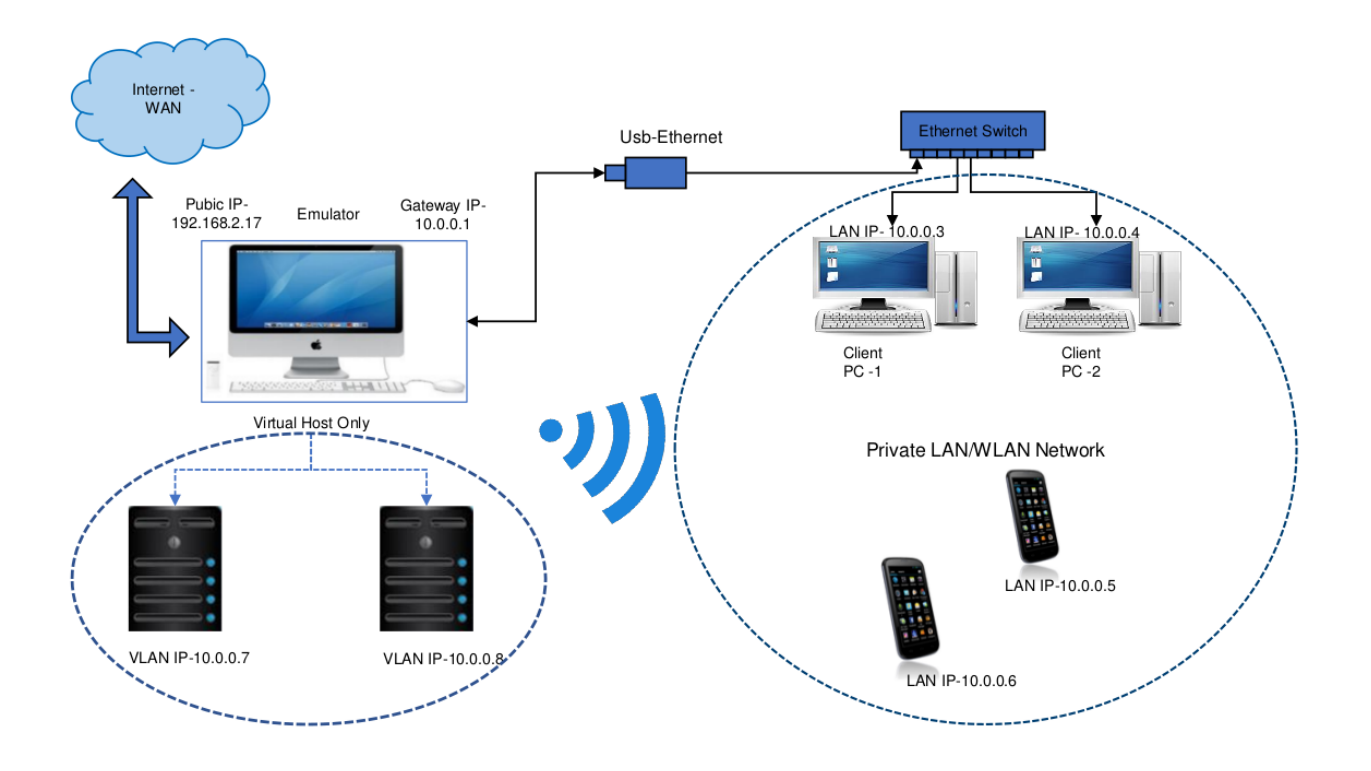